# **CSR** unter Ubuntu

| Diese Seite befindet sich aktuell noch im Aufbau | i 🔔 |
|--------------------------------------------------|-----|
|--------------------------------------------------|-----|

Wie Sie einen CSR (Certificate Signing Request, deutsch: Zertifikatsignierungsanforderung) unter Linux (hier: Ubuntu) erstellen, erfahren Sie in den 4 Schritten der Schritt-für-Schritt-Anleitung.

Um ein Nutzerzertifikat von einer CA (Certificate Authority) anzufordern, muss ein "Certificate Signing Request" (CSR) erstellt werden. Ein CSR ist ein digitaler Antrag, aus einem öffentlichen Schlüssel ein digitales Zertifikat zu erstellen. Voraussetzung hierfür ist wiederum ein privater Schlüssel.

## Schritt-für-Schritt-Anleitung

## Privaten Schlüssel erzeugen

## Hinweis

Der private Schlüssel sollte immer auf eigens verwalteten Systemen erzeugt und gespeichert werden und niemals Dritten in die Hände gegeben werden - auch nicht der signierenden CA.

1. Öffnen Sie ein **"Terminal"**-Fenster. Im folgenden Beispiel soll der private Schlüssel als **/etc/ssl/private/private.pem** erzeugt werden. Da normale Benutzer auf diesen Ordner keinen Zugriff haben, sollten Sie sich zunächst Root-Zugriffsrechte mittels

| Terminal |  |
|----------|--|
| sudo -i  |  |

verschaffen.

2. Der private Schlüssel wird mit dem folgenden Kommando erzeugt:

| Terminal |                                                                                            |  |  |  |
|----------|--------------------------------------------------------------------------------------------|--|--|--|
| open     | ssl genpkey -algorithm RSA -pkeyopt rsa_keygen_bits:4096 -out /etc/ssl/private/private.pem |  |  |  |
| (i)      | Hinweis                                                                                    |  |  |  |
|          | Mit rsa keygen bits:4096 wird der Verschlüsselungs-Algorithmus festgelegt.                 |  |  |  |

#### Empfehlung:

• RSA-4096

Grund: Nutzerzertifikate mit den ECC-Schlüsseltypen 384 und 265 können nur für Signatur und Authentisierung, aber nicht für Verschlüsselung verwendet werden.

## Alternative: Den privaten Schlüssel zusätzlich mit einem Passwort versehen

Das o.g. Kommando erzeugt einen privaten Schlüssel, der nicht durch ein Passwort geschützt ist.

Das ist notwendig, da z.B. Apache-Server sonst bei jedem Neustart die manuelle Eingabe des Passworts verlangen würde oder diese in der Konfiguration im Klartext hinterlegt werden müsste.

Wenn Sie Ihren privaten Schlüssel dennoch zusätzlich mit einem Passwort versehen möchten, geben Sie stattdessen folgendes Kommando und anschließend das zu vergebende Passwort ein:

#### Terminal

openssl genpkey -aes256 -algorithm RSA -pkeyopt rsa\_keygen\_bits:4096 -out /etc/ssl/private/private.pem

Das Passwort muss mindestens 4 Zeichen lang sein.

#### 3. Beenden Sie den Root-Zugriff indem Sie

| Terminal |  |
|----------|--|
| exit     |  |

eingeben.

## CSR erzeugen

Als nächstes kann nun der **CSR erzeugt** werden. Dieser beinhaltet keine sensiblen Daten und kann deshalb an einer beliebigen Stelle erstellt werden, wo man ihn später wieder findet. Im folgenden Beispiel wird der CSR im eigenen Heimatverzeichnis abgelegt.

#### Terminal

sudo openssl req -new -key /etc/ssl/private/private.pem -out ~/public.csr

Nach Bestätigen des Befehls mit der Eingabetaste werden Details zum Inhalt des Zertifikates abgefragt. Füllen Sie das Formular wie im Beispiel unten aus

Manche Einträge sind //optional und können mit der Eingabetaste übersprungen werden.

Denken Sie unbedingt daran, die richtige E-Mail-Adresse (vorname.nachname@hhu.de) anzugeben!!

## Wenn Sie ein Serverzertifikat beantragen

Common Name (e.g. server FQDN or YOUR name) []: Hier muss der Domainname stehen, für welchen das Zertifikat eingesetzt werden soll (bspw. testseite.hhu.de).

#### Terminal

Country Name (2 letter code) [AU]:DE State or Province Name (full name) [Some-State]:Nordrhein-Westfalen Locality Name (eg, city) []:Duesseldorf Organization Name (eg, company) [Internet Widgits Pty Ltd]:Heinrich-Heine-Universitaet Duesseldorf Organizational Unit Name (eg, section) []:ZIM Common Name (e.g. server FQDN or YOUR name) []: //optional, z.B. testseite.hhu.de (der Domainname, wenn Sie ein Serverzertifikat beantragen) Email Address []:vorname.nachname@hhu.de //(Ihre Mailadresse) Please enter the following 'extra' attributes to be sent with your certificate request A challenge password []: //optional An optional company name []: //optional

Die Zertifikatsdatei ist fertig und besteht - wie auch der private Schlüssel - aus einer einfachen Text-Datei mit kryptischem Inhalt.

#### **Beispiel:**

## public.csr

----BEGIN CERTIFICATE REQUEST----

$$\label{eq:mission} \begin{split} & \texttt{MIIBhzCB6gIBADBFMQswCQYDVQQGEwJBVTETMBEGA1UECAwKU29tZS1TdGF0ZTEh} \\ & \texttt{MB8GA1UECgwYSW50ZXJuZXQgV21kZ210cyBQdHkgTHRkMIGbMBAGByqGSM49AgEG} \\ & \texttt{BsuBBAAjA4GGAAQBpbiPH0XWzTXy7WP3QGxP5x4yTp5KqV9SQnV5qRkWZqp3fXIe} \\ & \texttt{ynN39/MmUYxUNNG/ly970hHYxAeig1k6sF1jaVUA1YPVMzMnWbs8GhNioXuA3GnV} \\ & \texttt{5JtiizJ35ABZ51NGOI1fm8h+DInMsr1Gw+Eo21nqSfYV2m5cifMG4tvI/9PZoAWg} \\ & \texttt{ADAKBgqqhkjOPQQDAgOBiwAwgYcCQU2Pbmg6FKQdtgLUzspUZBKOu3ccxBSvCQlK} \\ & \texttt{UDGkguCG9oQF61xSrUg+6z/qRyyiMVuQ/OkAgOHm5Z471gyRARjBAkIA/VfcpPtR} \\ & \texttt{0WvhsFvTrD8nvgblJGT+kk4jj42gf7n+q710mtrNh9jTAuzz+fC1F+Taq56KX1Ku} \\ & \texttt{2SKZOn2OSUJBAuY=} \end{split}$$

-----END CERTIFICATE REQUEST-----

Die erste und letzte Zeile sind Teil der Zertifikatsdatei und dürfen nicht entfernt werden.